ACCEDE A TUS CITAS MÉDICAS VIRTUALES Y APRENDE A MANEJAR TU PORTAL MÉDICO EN NUESTRA PLATAFORMA DE TELEMEDICINA

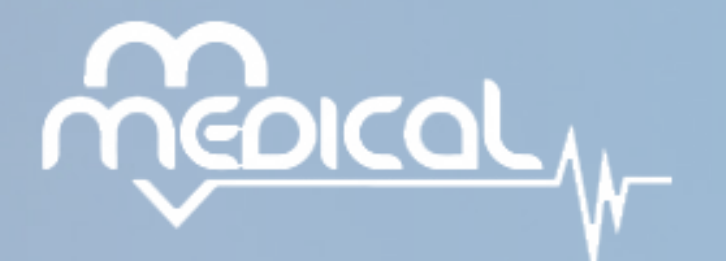

### www.m-medical.com.co

### M-MEDICAL<sup>®</sup>es una marca de MM GROUP.<sup>®</sup>

Al momento de registrarte en nuestra plataforma de Telemedicina te enviaremos 1 CORREO a nombre de: M-medical. Solo debes abrir tu correo electrónico y listo!

### Asunto: ¡Bienvenido a M-medical!

En este correo confirmamos que tu registro fue exitoso, y te daremos tu número de usuario y contraseña. En la parte inferior del correo, verás un botón que al presionarlo te dirigirá a TU PORTAL MÉDICO.

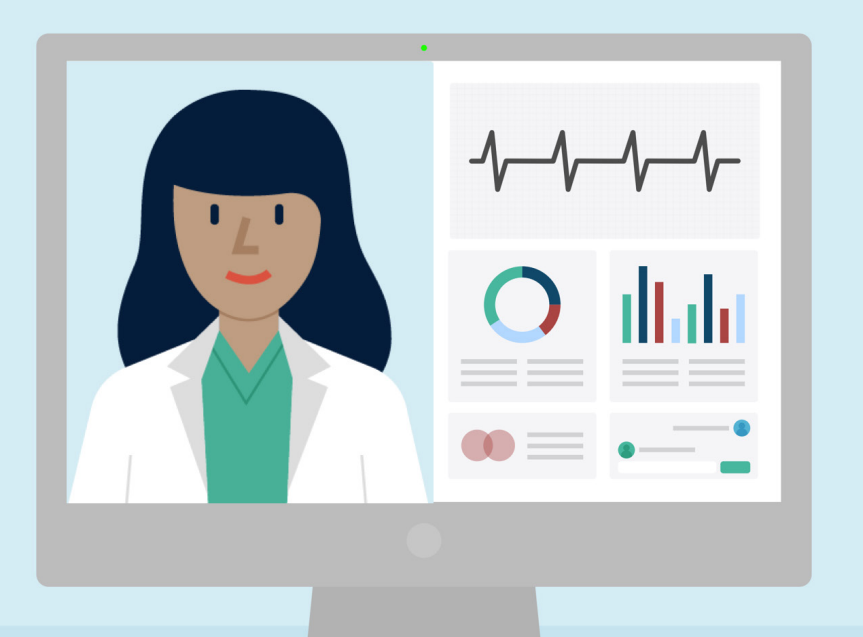

### NUEVA CITA Asignada

Usted ha sido registrado a nuestra plataforma por el usuario M-MEDICAL , ADMINISTRADOR, con el(los) rol(es) de Administrador, su usuario es rocmart, el sistema le ha generado la siguiente contraseña JI249CMDM8, la cual podrá cambiar en su perfil.

R AL PORTA

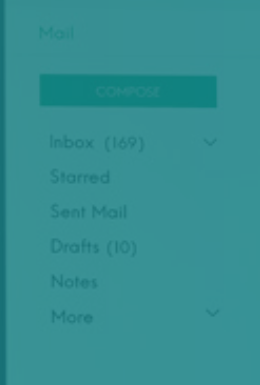

**CORREO** 

|  | Ina vez | <u>, dentro de tu co</u> |
|--|---------|--------------------------|
|  |         |                          |

#### Asunto: ¡Bienvenido a M-medical! Remitente: M-medical

El correo que abras se debe ver como este de la izquierda. Acá podrás conocer tu:
Usuario

Contraseña

3

2

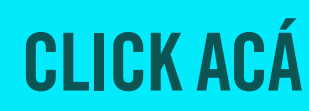

## ACCEDE A TU PORTAL Médico: Paso 2

### rreo electrónico abre el correo: M-medical!

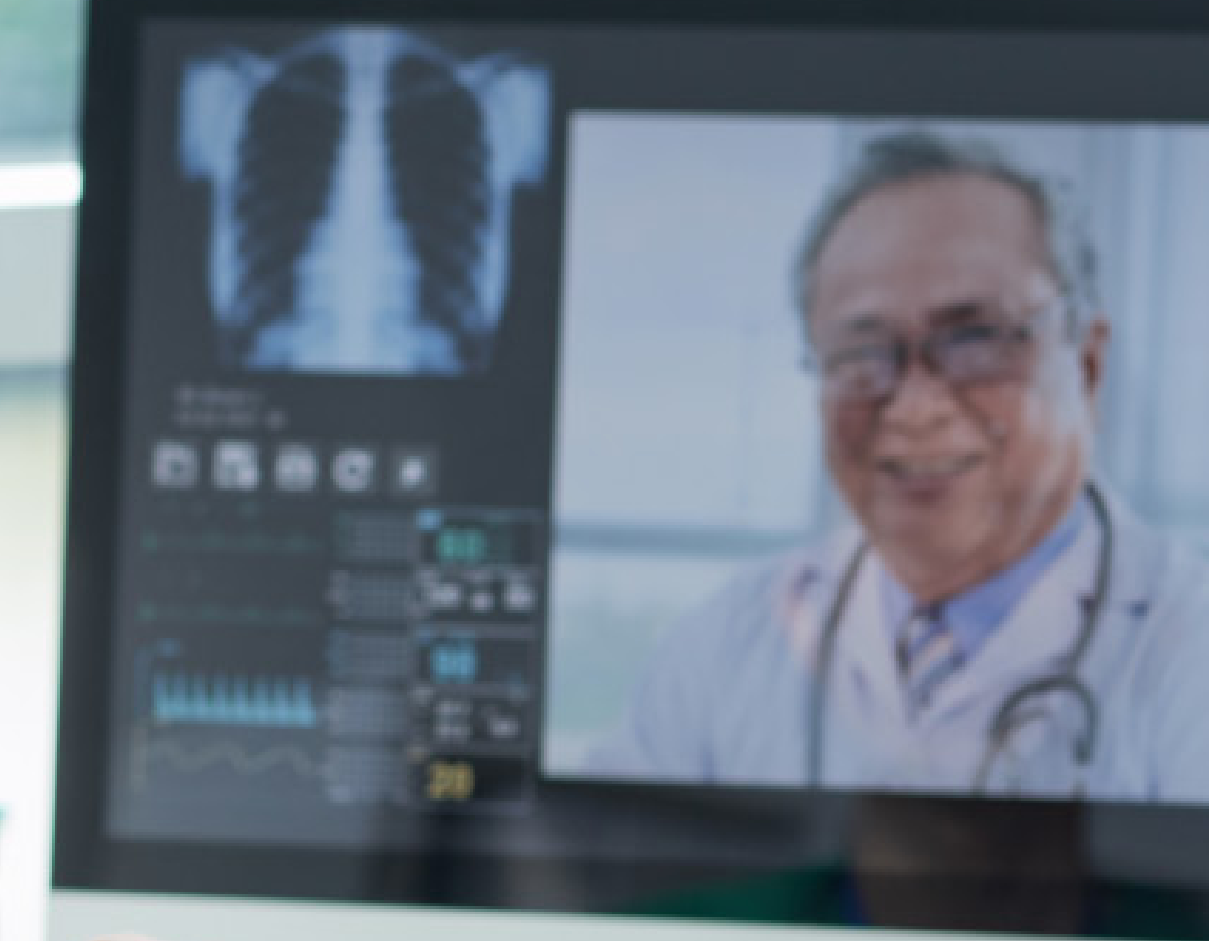

### INICIAR SESIÓN

### **CLICK ACÁ**

1

### Iniciar Sesión

M-medical SAS | Telehealth

| Usuario    | Usuario                          |                           |
|------------|----------------------------------|---------------------------|
|            |                                  |                           |
| Contraseña | Contraseña                       |                           |
|            |                                  |                           |
|            | INICIAR SESIÓN                   | ¿Olvidaste tu contraseña? |
|            | ¿Consultorio particular? Registn | ate                       |
|            | <u>elical</u>                    | MM Group                  |

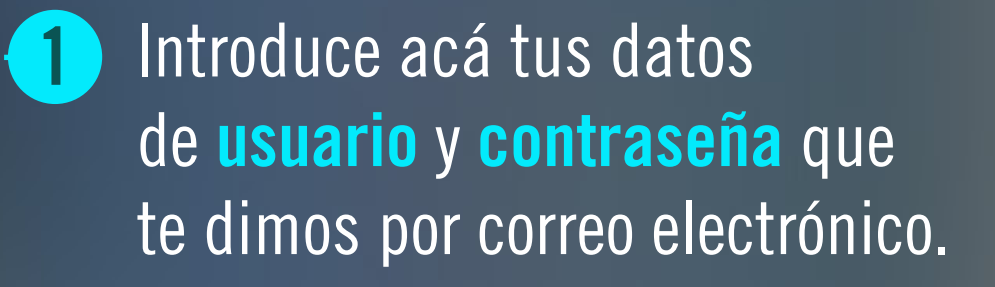

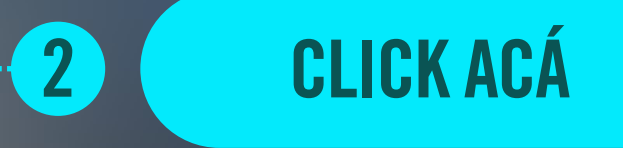

#### Selecciona Usuario Particular:

Si eres un médico particular o de Medicina Prepagada.

**CLICK ACÁ** 

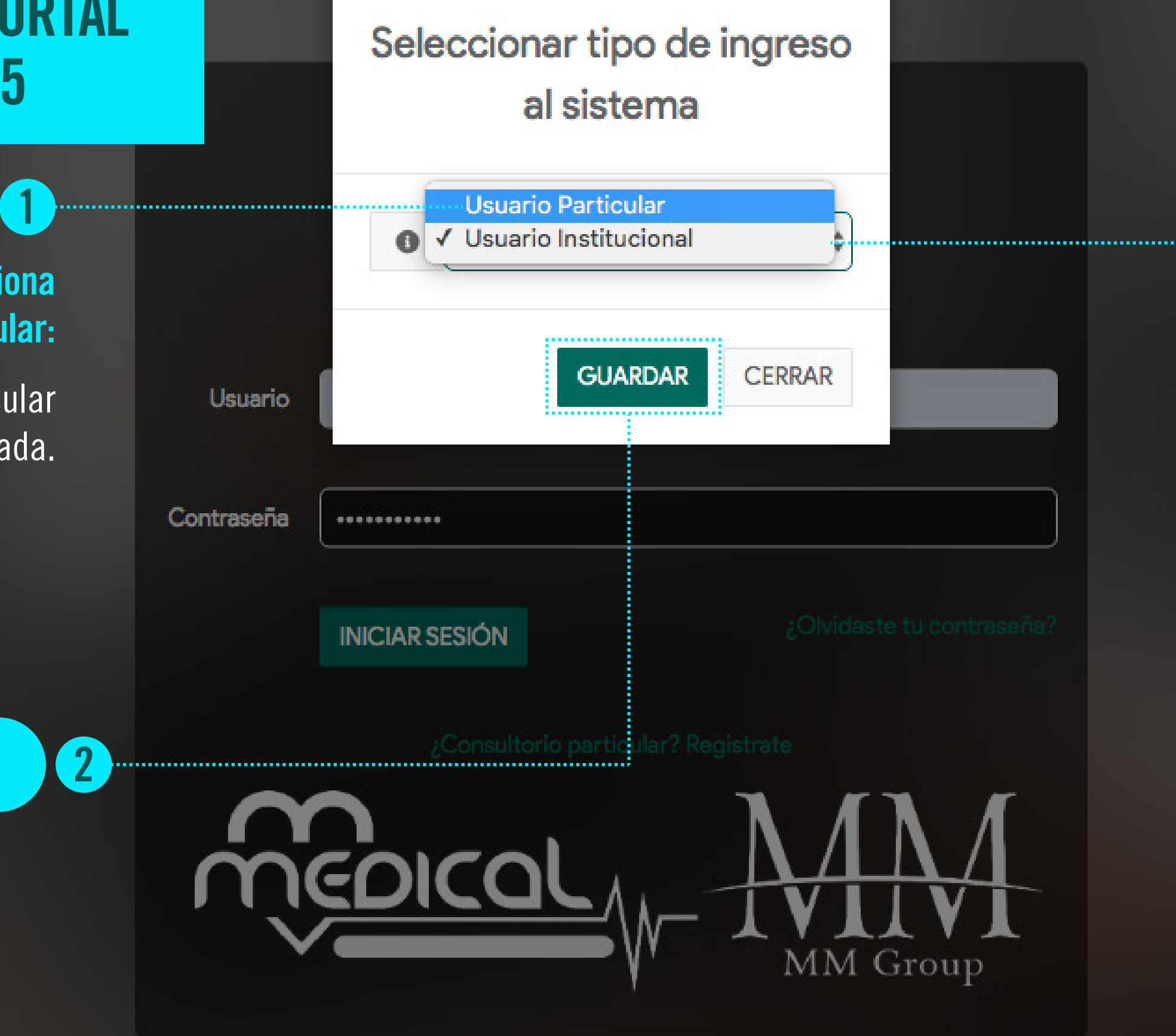

### Selecciona Usuario Institucional:

Si eres un médico de una IPS o EPS.

## **¡ACCEDISTE CORRECTAMENTE A TU PORTAL MÉDICO**

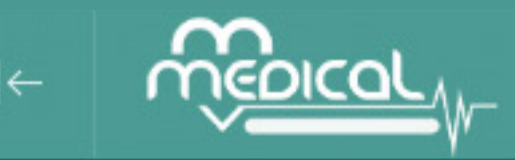

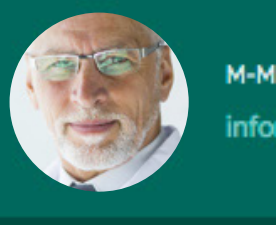

M-MEDICAL , ADMINISTRADOR

Home

#### Bienvenido a nuestro sistema de telemedicina

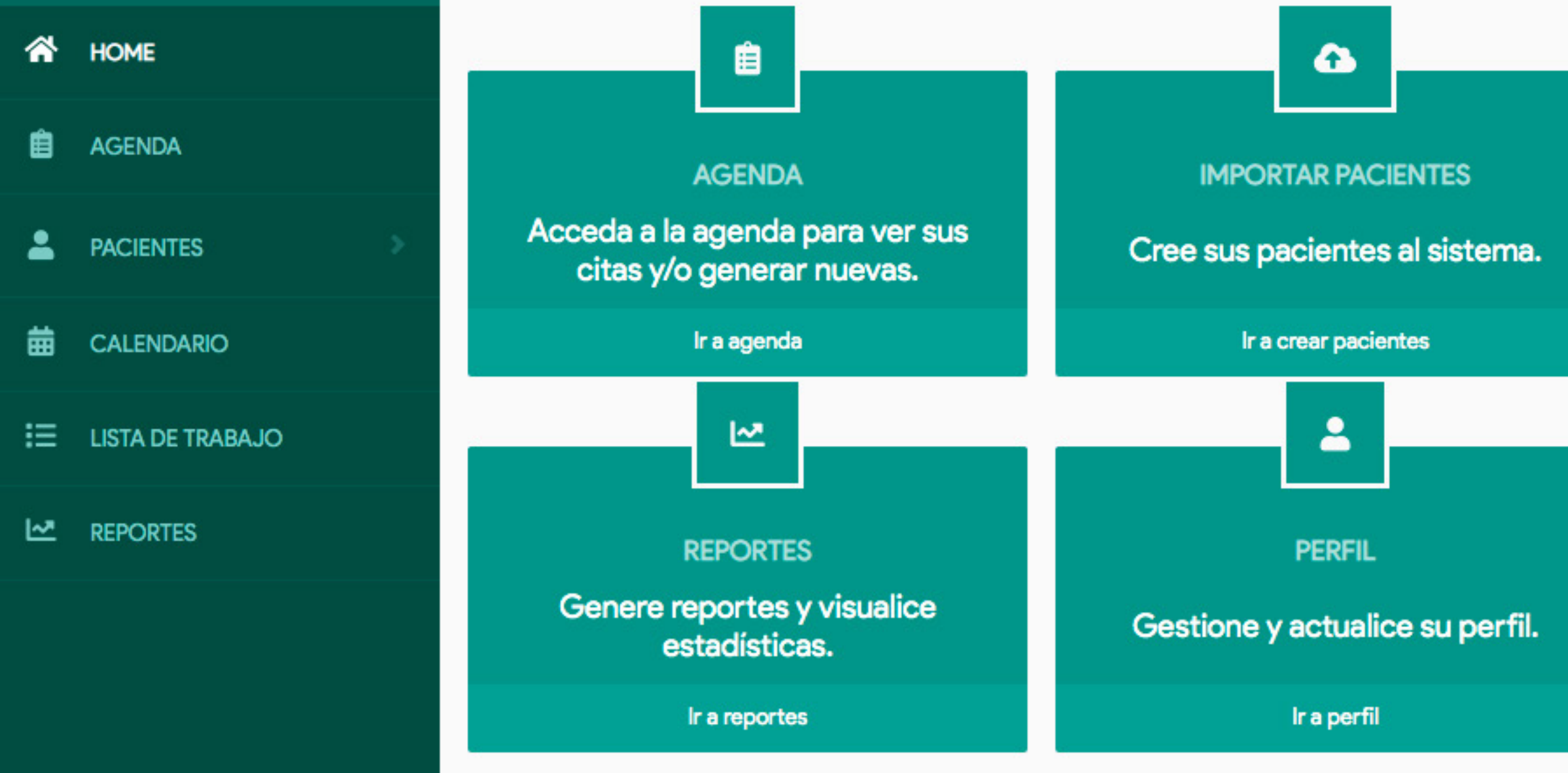

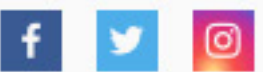

### 鱑

#### LISTA DE TRABAJO

Acceda a su lista de trabajo y gestione sus tareas.

Ir a lista de trabajo

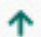

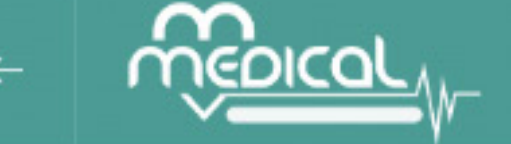

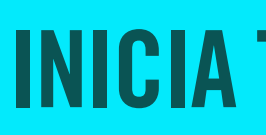

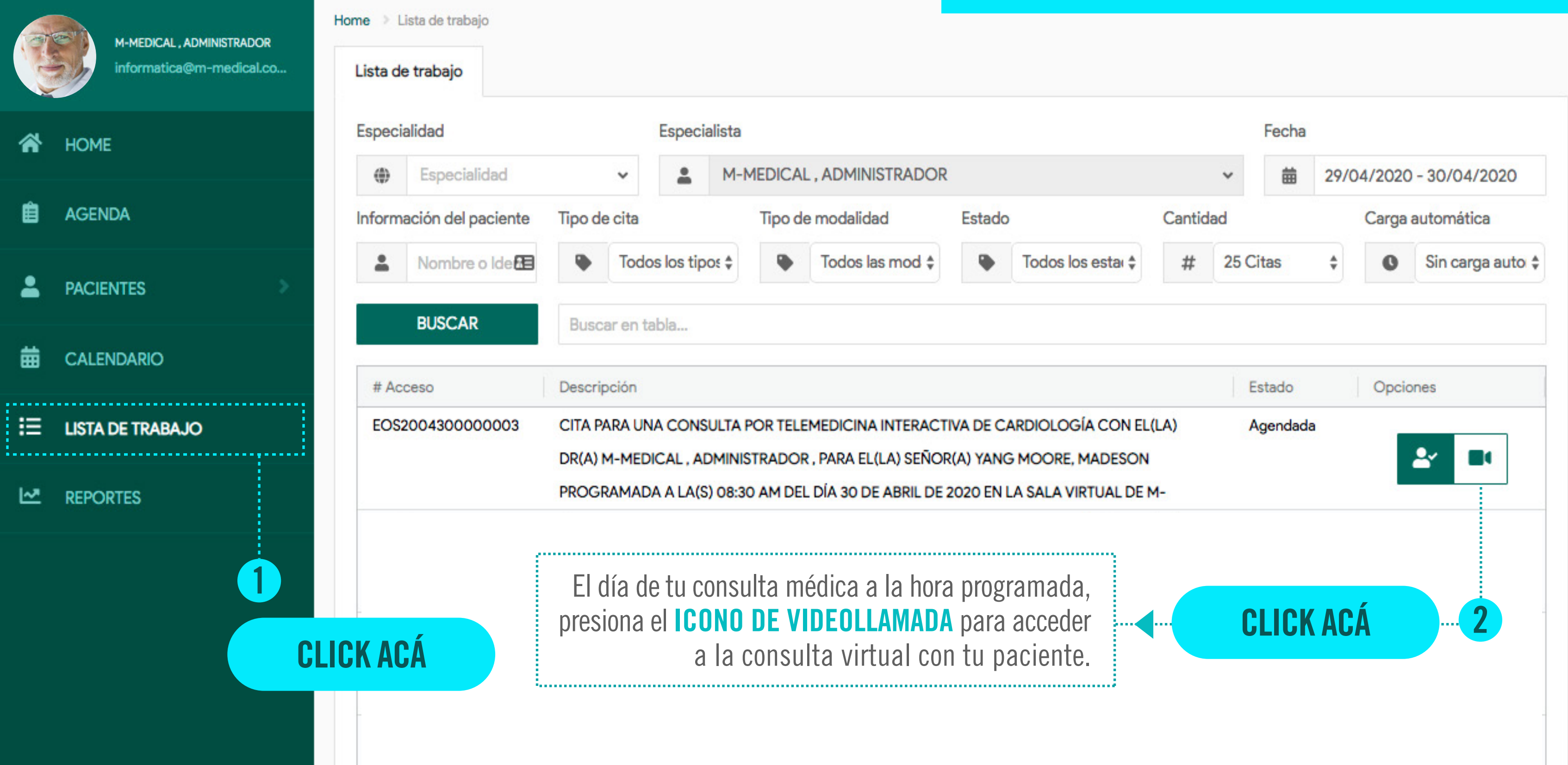

## **INICIA TU VIDELLAMADA: PASO 1**

### INICIA TU VIDEOLLAMADA **PASO 2**

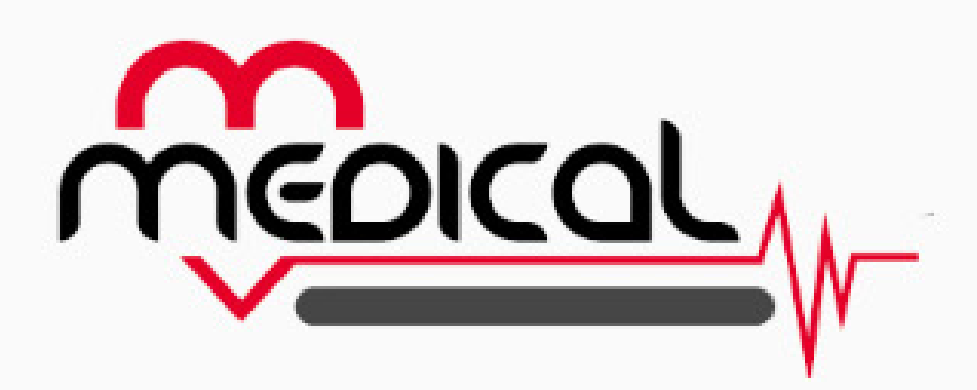

Bienvenido, gracias por usar nuestro sistema de teleconsulta

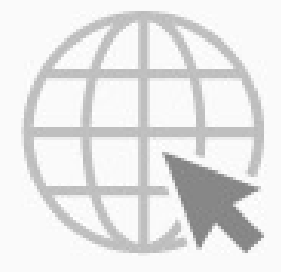

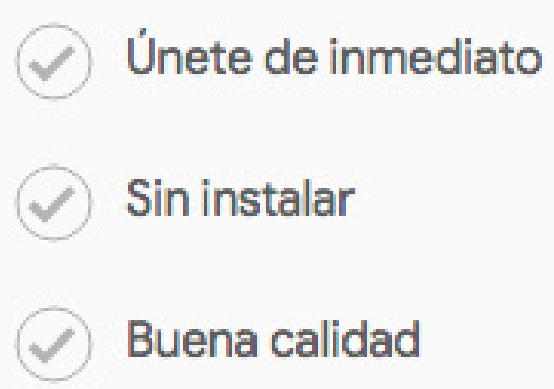

#### **ÚNASE A TRAVES DEL NAVEGADOR**

1.....

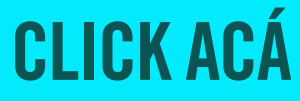

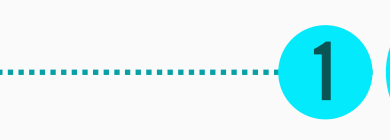

## **INICIA TU VIDELLAMADA: PASO 3**

#### Usuario

YANG MOORE, MADESON

Sala

MMG200409000005

Cámara

Cámara FaceTime HD (integrada) (05ac:8509) 🗍

Micrófono

Predeterminado - Internal Microphone (Built-in) 🛊

Altavoz

Predeterminado - Internal Speakers (Built-in)

Compartir Ventana

Ninguno

Usuario Invitado

\_@\_.\_\_.

ENVIAR INVITACIÓN

\$

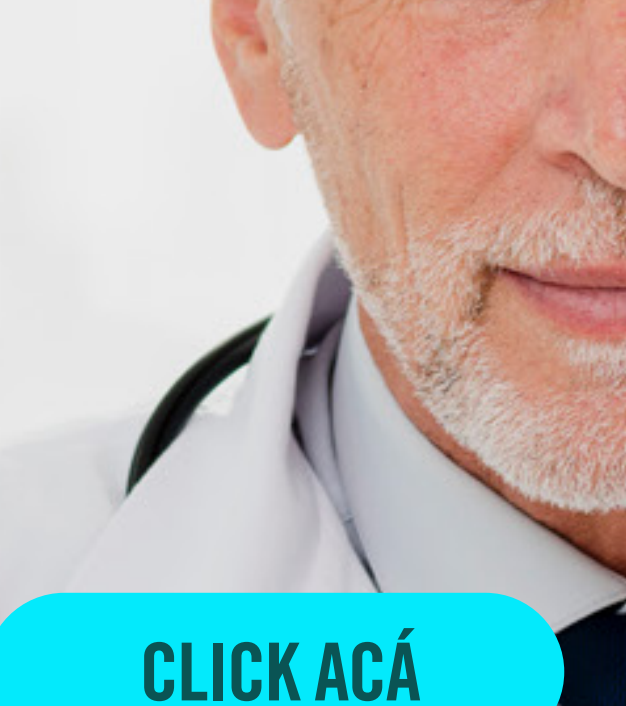

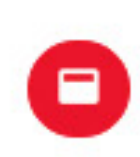

Al presionar este icono puedes activar o desactivar el video.

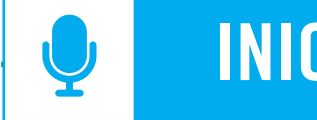

. . . . . . . . . . . .

### INICIAR VIDEOLLAMADA

LISTO PARA CONECTARSE A LA SALA: MMG2004090000005

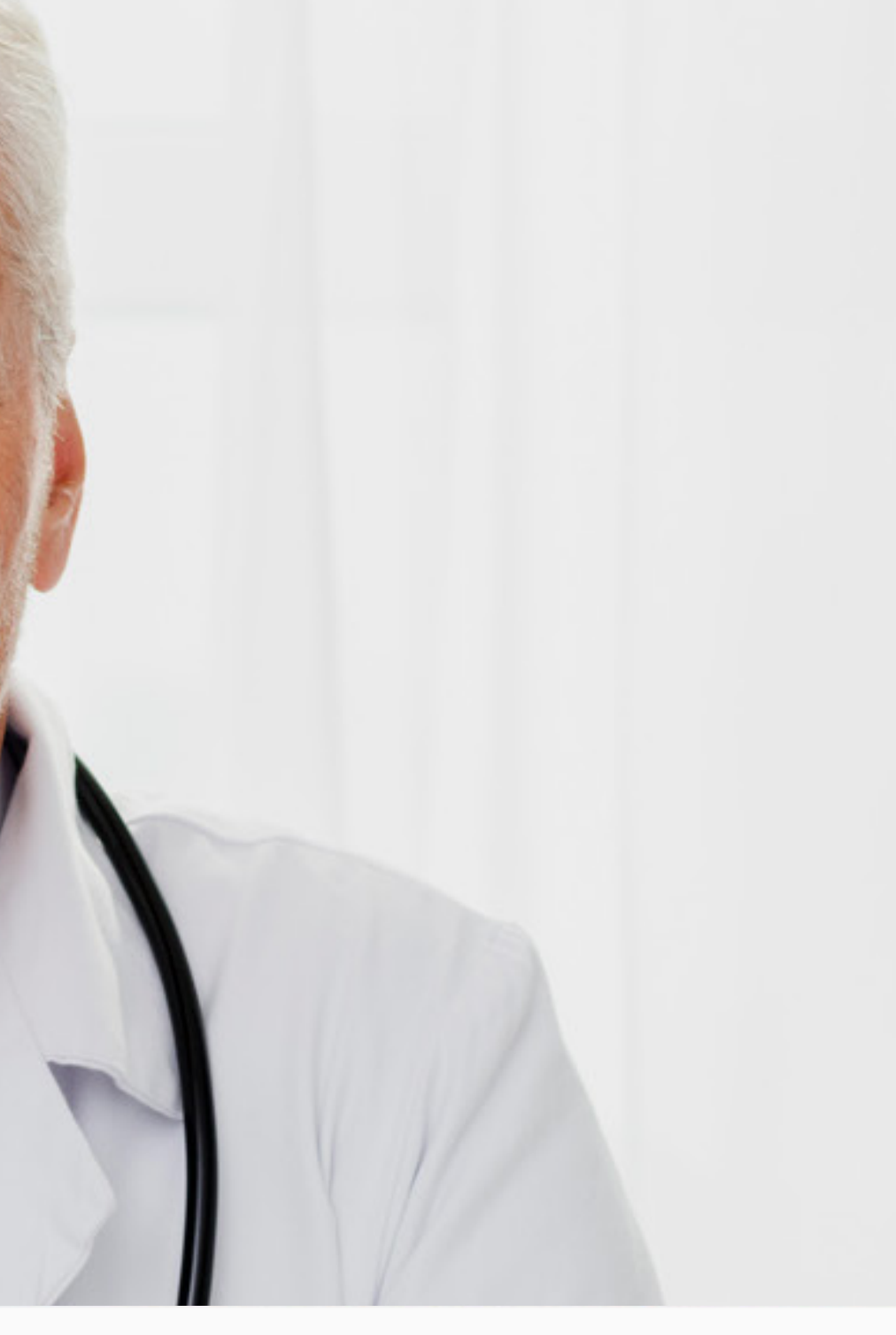

Al presionar este icono puedes activar o desactivar el audio.

### **i INICIASTE CORRECTAMENTE TU VIDEOLLAMADA!**

| U | 5 | ι | R | в | Г | ŀ | 0 |
|---|---|---|---|---|---|---|---|

YANG MOORE, MADESON

| - |   |  |
|---|---|--|
| ~ | - |  |
|   | 0 |  |
| - | - |  |

MMG200409000005

Cámara

Cámara FaceTime HD (integrada) (05ac:8509)

Micrófono

Predeterminado - Internal Microphone (Built-in) 🛊

#### Altavoz

Predeterminado - Internal Speakers (Built-in)

Compartir Ventana

Ninguno

Usuario Invitado

@...

ENVIAR INVITACIÓN

\$

\$

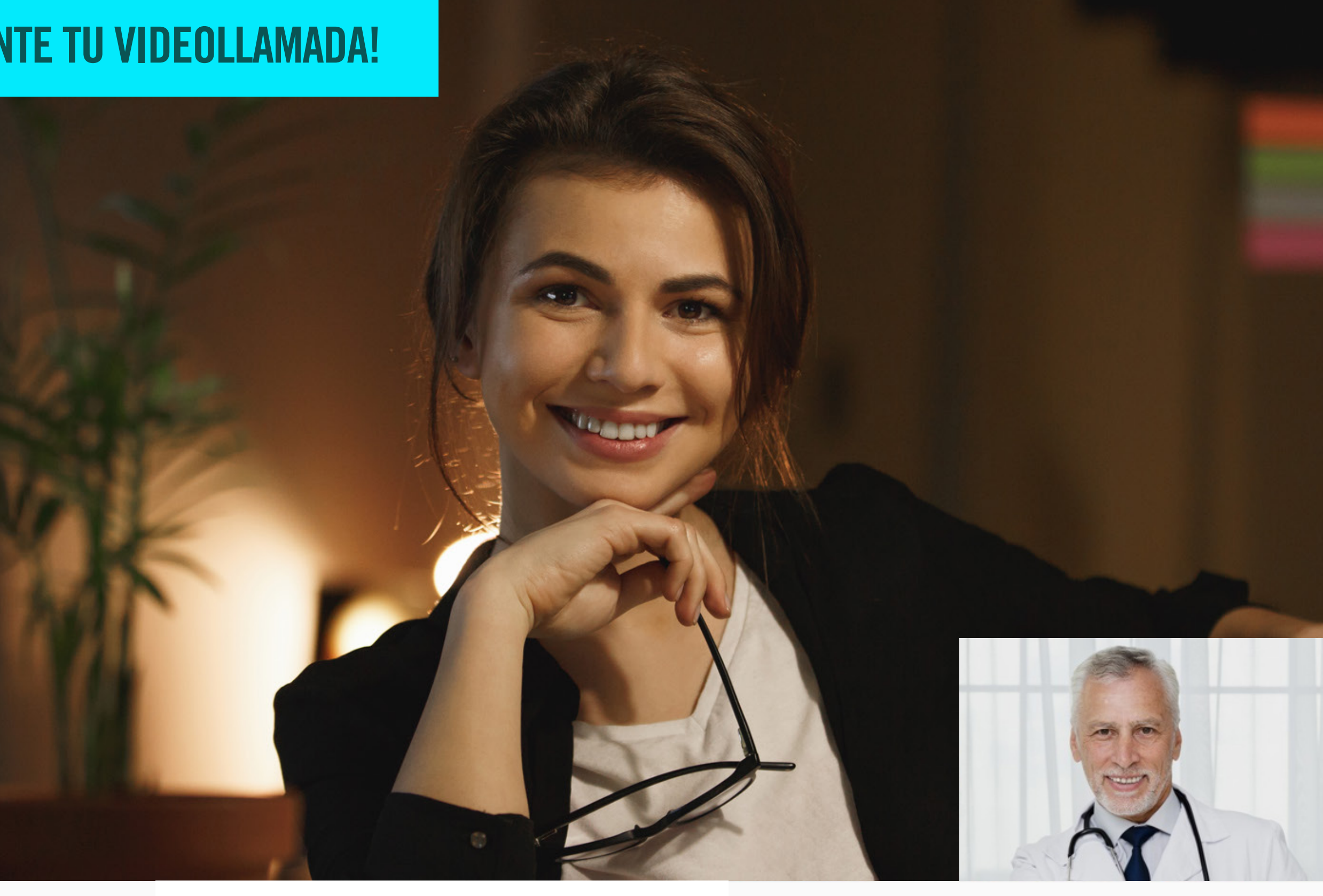

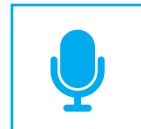

FINALIZAR VIDEOLLAMADA

CONECTADO COMO YANG MOORE, MADESON

### **DENTRO DE LA VIDEOLLAMADA: PASO 1**

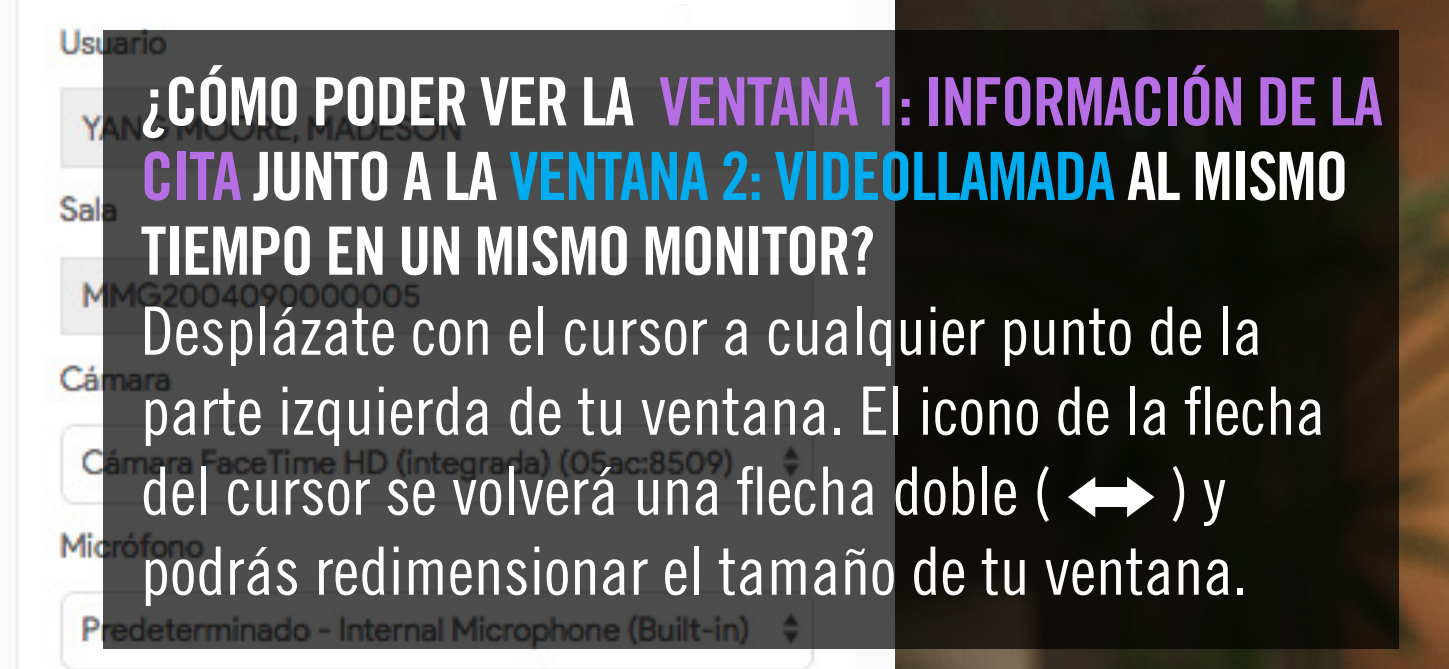

| Δ1 | 10 | 1.57       | 7  |  |
|----|----|------------|----|--|
|    | ua | <b>V</b> 1 | 26 |  |
|    |    |            |    |  |

Predeterminado - Internal Speakers (Built-in)

| Compartir Ventana | ,                 |
|-------------------|-------------------|
| Ninguno           |                   |
| Usuario Invitado  |                   |
| _@                |                   |
|                   | ENVIAR INVITACIÓN |

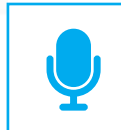

FINALIZAR VIDEOLLAMADA

CONECTADO COMO YANG MOORE, MADESON

# Redimensiona esta ventana a menos de 1/3 de la pantalla.

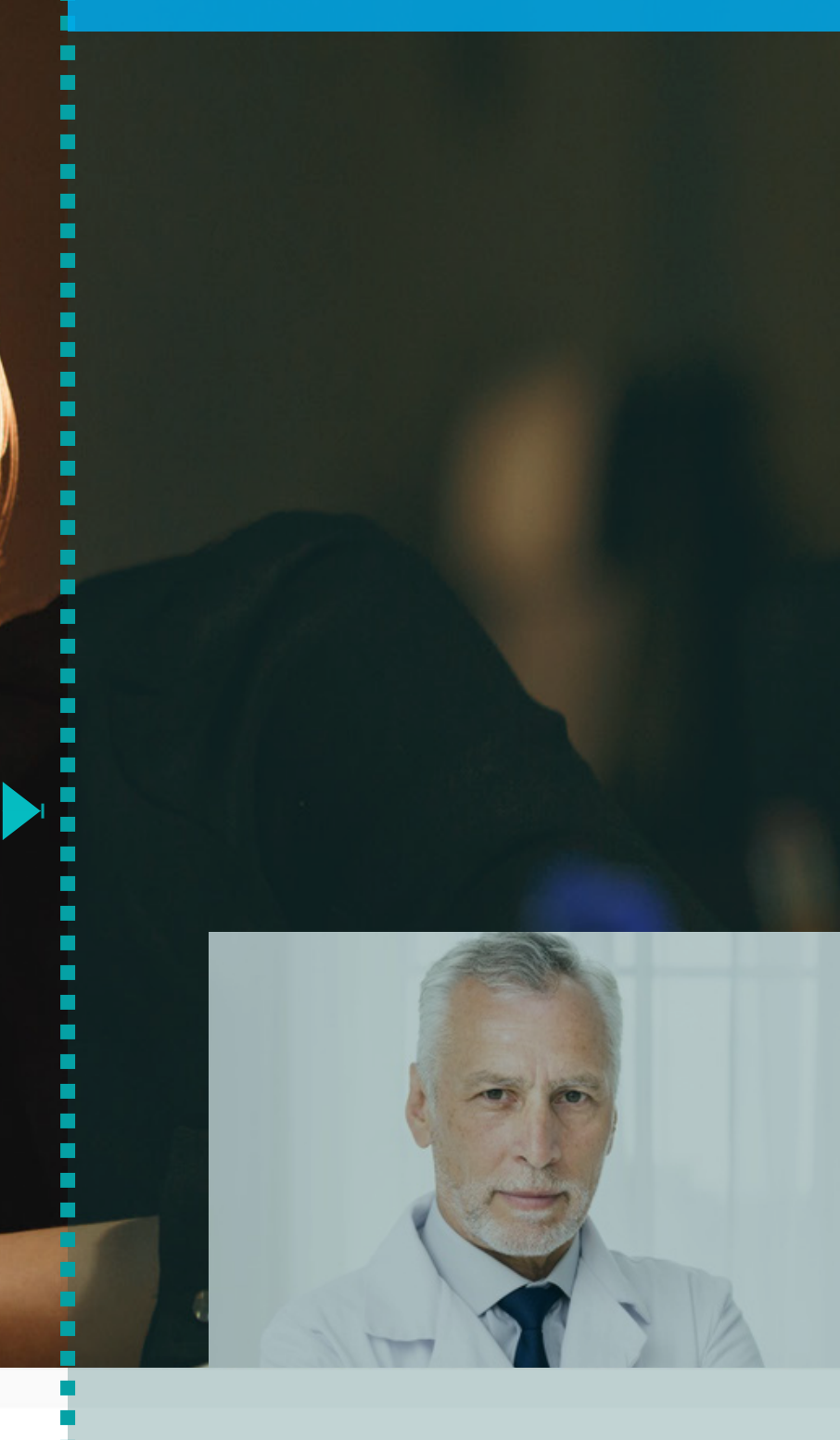

### **DENTRO DE LA VIDEOLLAMADA: PASO 2**

### VENTANA 1: INFORMACIÓN DE LA CITA

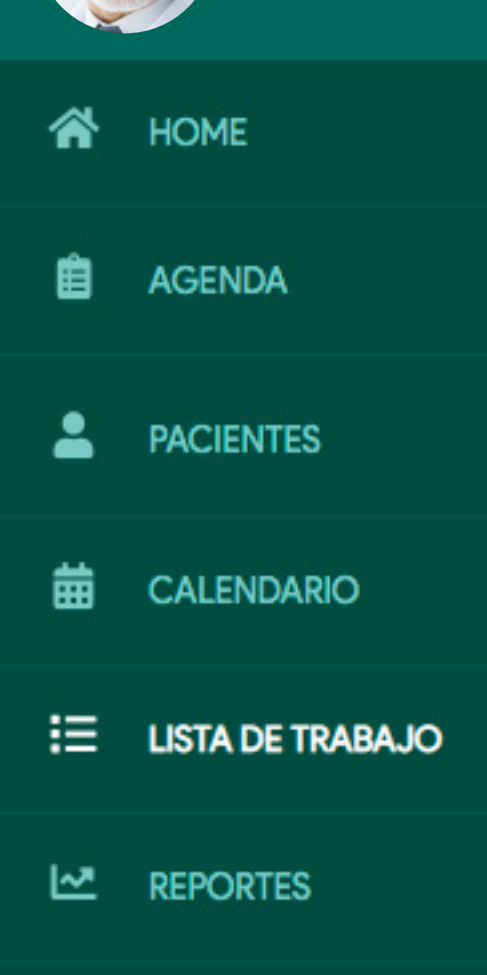

| specia | alidad             | Especialidad               |                            |                                         |                                        |                                          |                                                                                    |                                                    |                                                                 |                       |
|--------|--------------------|----------------------------|----------------------------|-----------------------------------------|----------------------------------------|------------------------------------------|------------------------------------------------------------------------------------|----------------------------------------------------|-----------------------------------------------------------------|-----------------------|
| ۲      | Especialidad       |                            | ~                          | M-MEDICAL, ADMINISTRADOR                |                                        |                                          |                                                                                    |                                                    |                                                                 |                       |
| nform  | ación del paciente | Tipo de                    | cita                       |                                         | •                                      | Tipo de                                  | modalidad                                                                          | Estado                                             |                                                                 | C                     |
| *      | Nombre o Ide       | •                          | Tod                        | os los tipo                             | 25 ♣                                   | ۰                                        | Todos las mod 🛊                                                                    | •                                                  | Todos los estar \$                                              |                       |
|        | BUSCAR             | Busca                      | r en t                     | tabla                                   |                                        |                                          |                                                                                    |                                                    |                                                                 |                       |
| # Ac   | ceso               | Descrip                    | ción                       |                                         |                                        |                                          |                                                                                    |                                                    |                                                                 |                       |
| MMC    | 52005010000001     | CITA PA<br>CON EL<br>MADES | .ra ui<br>.(la) [<br>on pi | NA CONSU<br>DR(A) M-M<br>ROGRAMA        | IEDICAL<br>ADA A L                     | DR TELE<br>L , ADM<br>A(S) 10            | MEDICINA INTERAC<br>INISTRADOR , PARA<br>:00 AM DEL DÍA 01 D                       | TIVA DE CII<br>EL(LA) SEÑ<br>DE MAYO DI            | ENCIAS DE LA NUTRI<br>IOR(A) YANG MOOR<br>E 2020 EN LA SALA V   | ición<br>(E,<br>Virtu |
|        | 1                  |                            |                            |                                         |                                        |                                          |                                                                                    |                                                    |                                                                 |                       |
|        | CLICK ACÁ          |                            | )                          | Una<br>infor<br>(vide<br>Sin e<br>y vie | vez c<br>rmac<br>eolla<br>emba<br>endo | des c<br>ción (<br>mad<br>argo e<br>y tu | lick acá tend<br>de la cita y l<br>a) desaparec<br>el paciente te<br>lo seguirás e | rás acc<br>a venta<br>erá tem<br>seguira<br>escuch | eso a toda la<br>ana 2<br>iporalmente.<br>á escuchando<br>ando. | )                     |

M-medical | Patients

mmedical.mmgroup.com.co/patients/..

#### **VENTANA 2: VIDEOLLAMADA** Redimensionada a menos de 1/3 de la pantalla.

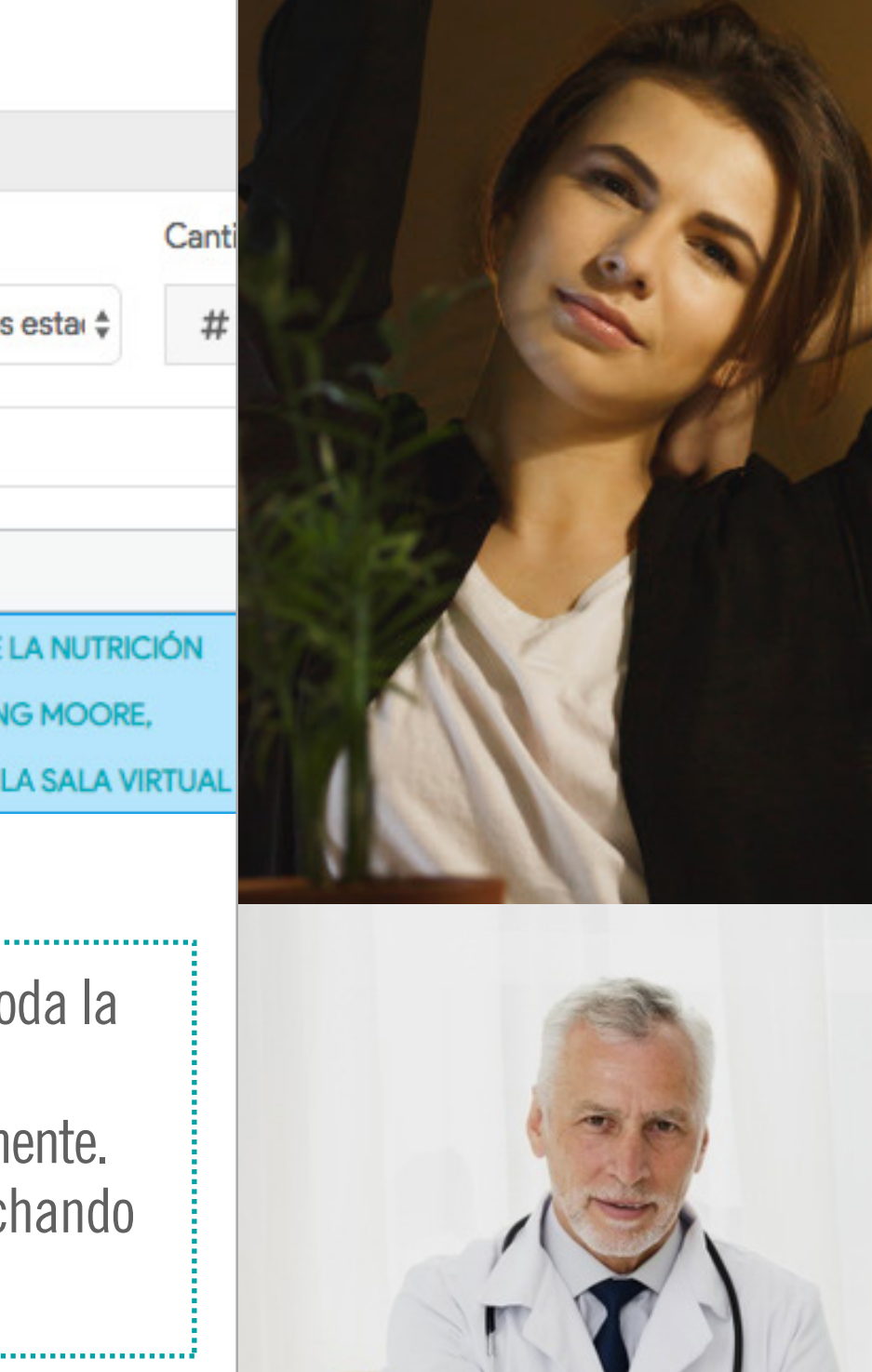

### **DENTRO DE LA VIDEOLLAMADA: PASO 3**

#### **VENTANA 1: INFORMACIÓN DE LA CITA.** ¡Accediste correctamente a la ventana donde puedes ver y llenar toda la información de la cita!

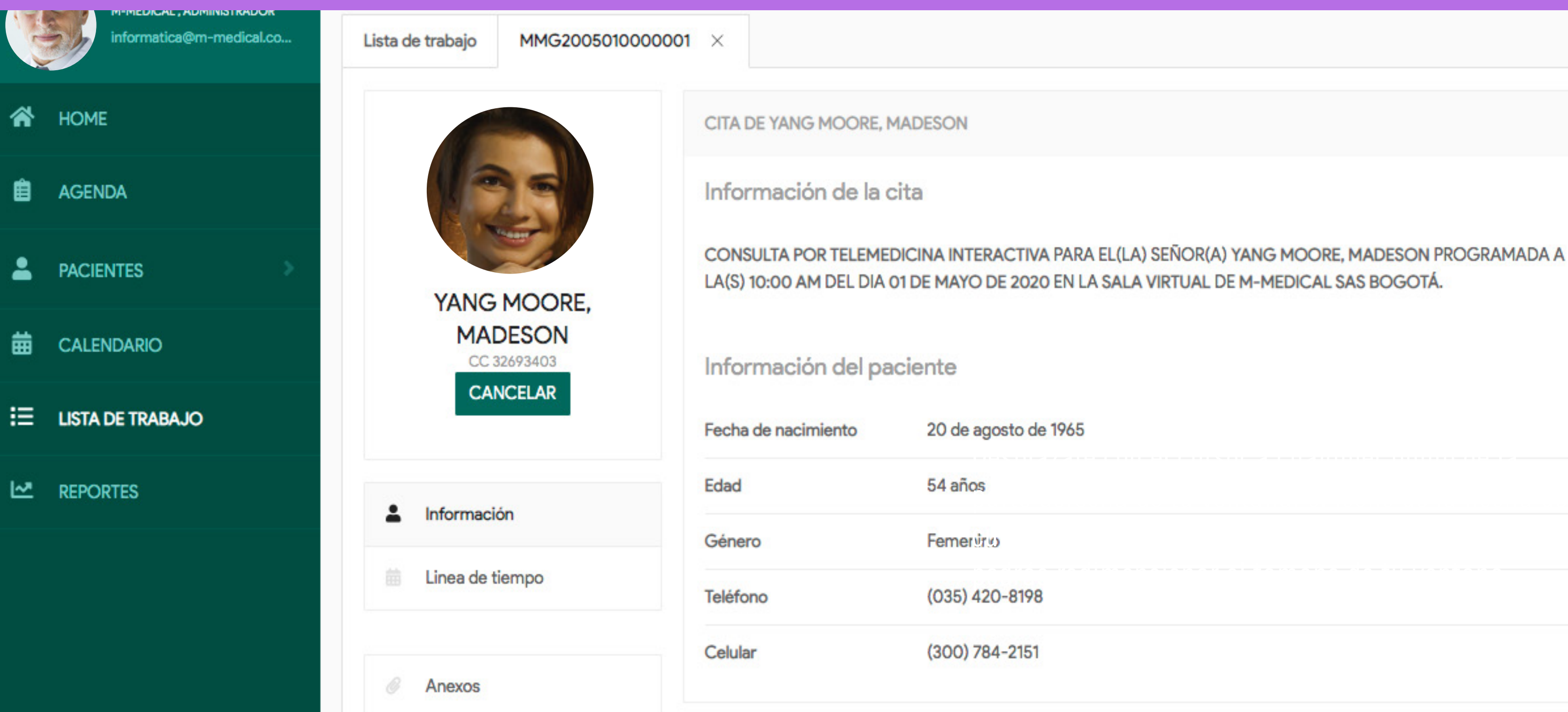

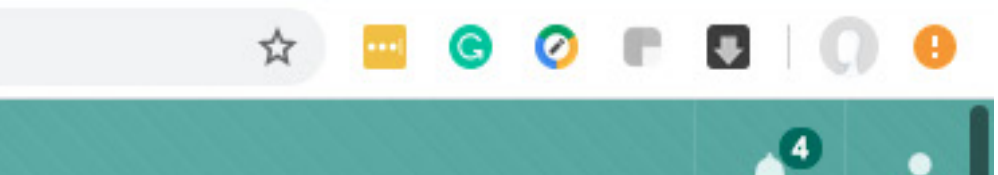

Anexos

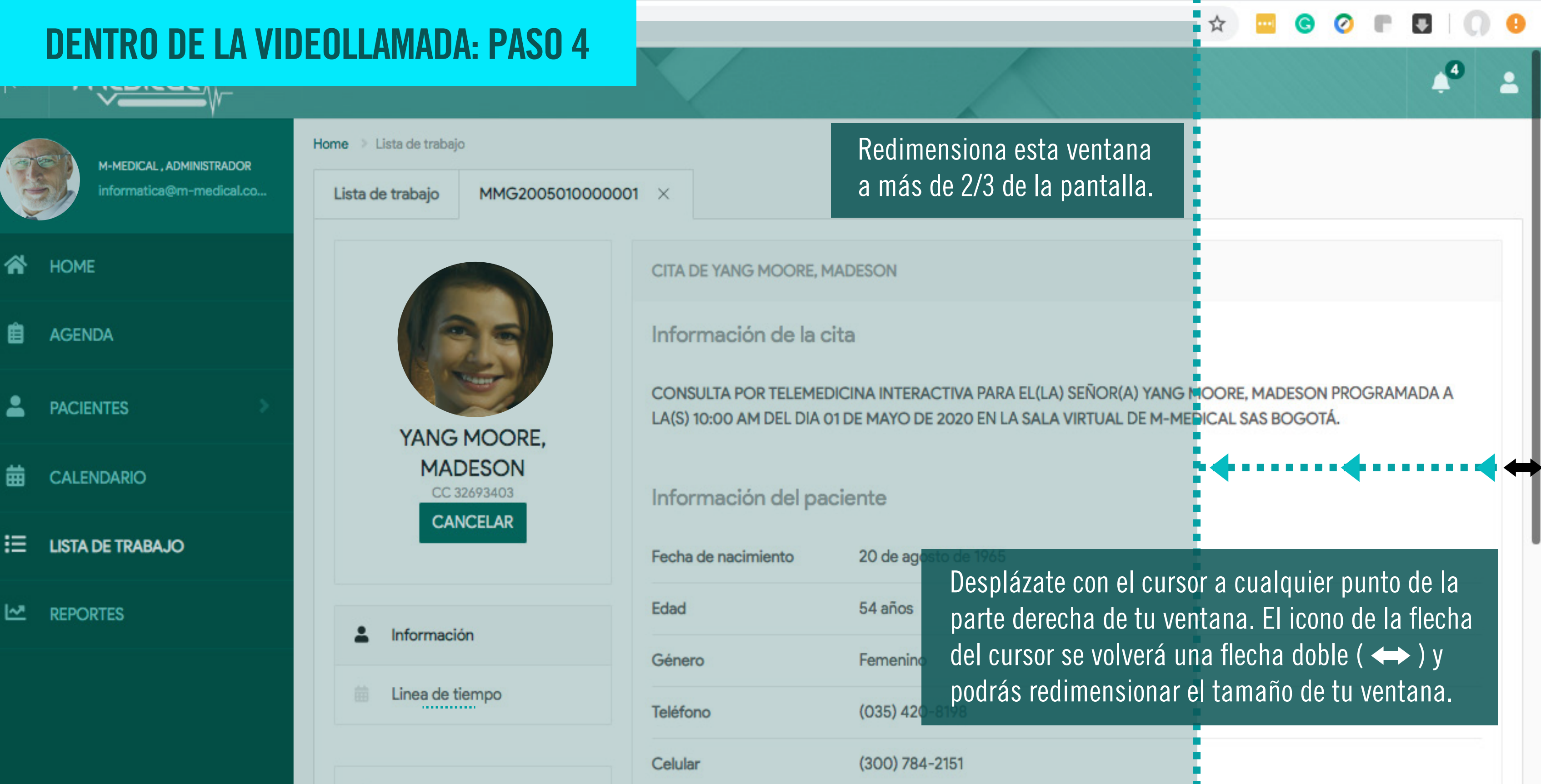

### ¿FELICIDADES ESTAS EN LA VIDEOLLAMADA Y VES LA INFORMACIÓN DEL PACIENTE AL TIEMPO!

#### VENTANA 1: INFORMACIÓN DE LA CITA. Redimensionada a más de 2/3 de la pantalla.

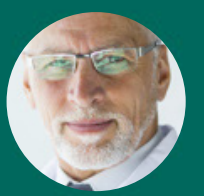

M-MEDICAL, ADMINISTRADOR

Lista de trabajo

Home > Lista de trabajo

MMG2005010000001 imes

CITA DE YANG MOORE, MADESON

Información de la cita

CONSULTA POR TELEMEDICINA INTERACTIVA PARA EL(LA) SEÑOR(A) YANG MOORE, MADESON PROGRAMADA A LA(S) 10:00 AM DEL DIA 01 DE MAYO DE 2020 EN LA SALA VIRTUAL DE M-MEDICAL SAS BOGOTÁ.

Información del paciente

Fecha de nacimiento20 de agosto de 1965

| 54 años        |
|----------------|
| Femenino       |
| (035) 420-8198 |
| (300) 784-2151 |
|                |

PACIENTES

HOME

AGENDA

CALENDARIO

ELISTA DE TRABAJO

REPORTES

Información
 Linea de tiempo

YANG

MOORE,

MADESON

CC 32693403

CANCELAR

Anexos

M-medical | Patients

medical.mmgroup.com.co/patients...

#### VENTANA 2: VIDEOLLAMADA Redimensionada a menos de 1/3 de la pantalla.

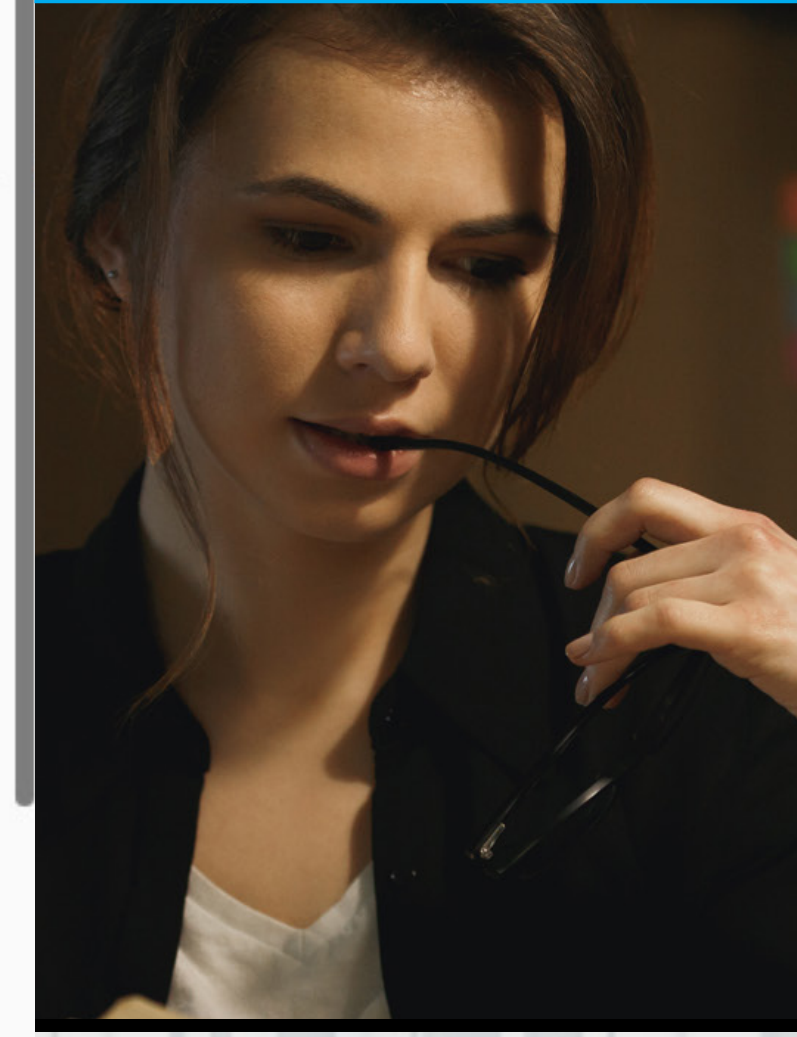

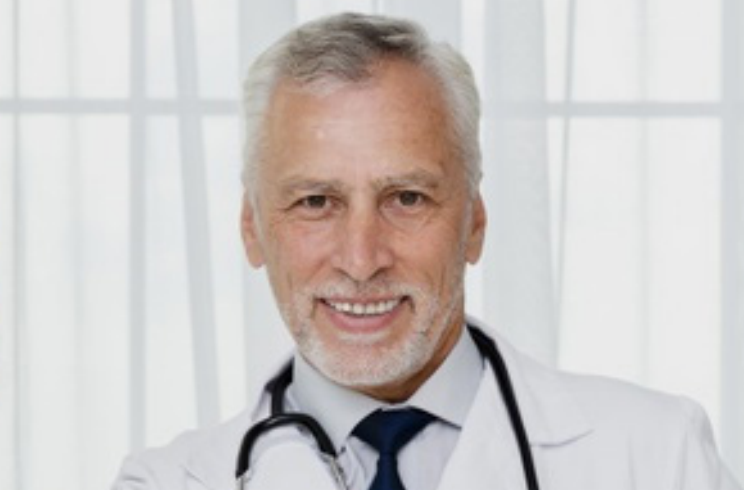

# APRENDE A MANEJAR TODAS LAS FUNCIONES DE TU VENTANA 1: INFORMACIÓN DE LA CITA O MENÚ DE CITAS

En este menú encontrarás todas la información de tus pacientes. Incluyendo el **Check in** o **Registro** que cada paciente llena antes de conectarse a su cita, el histórico de las citas que han tenido juntos dentro de la plataforma, además de poder descargar todas las **imágenes diagnósticas**, **laboratorios clínicos** y **procedimientos** que tu paciente haya subido a nuestra plataforma de telemedicina.

En este menú también podrás redactar las ordenes para medicamentos y procedimientos médicos, el análisis y tratamiento que tus pacientes deben seguir, entre otras muchas funciones que te explicaremos a continuación con mayor detalle.

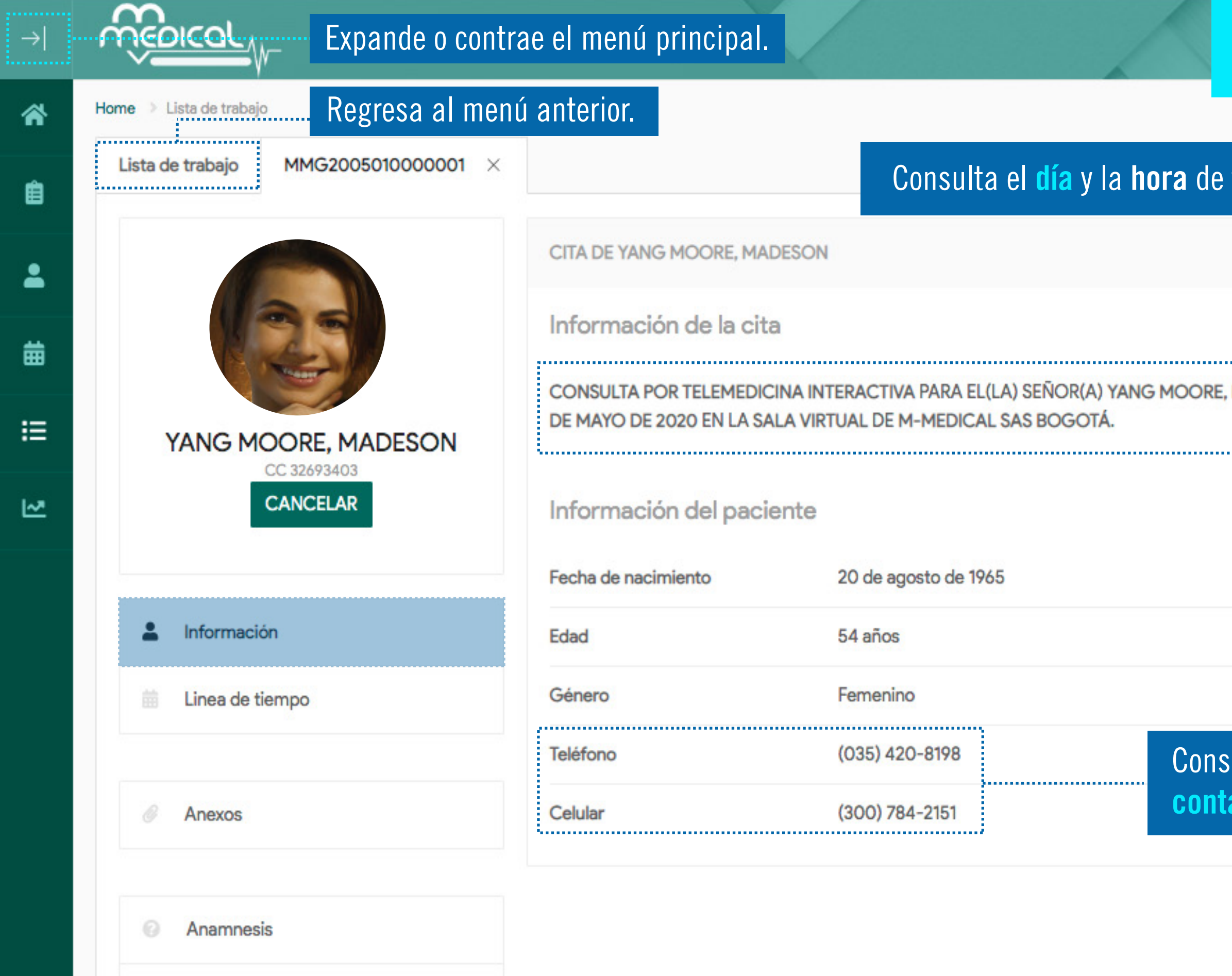

## FUNCIONES MENÚ DE CITA

| DESO | N PROGRAMADA A LA(S) 10:00 AM DEL DIA 01 |
|------|------------------------------------------|

Consulta los números de **contacto** de tu paciente.

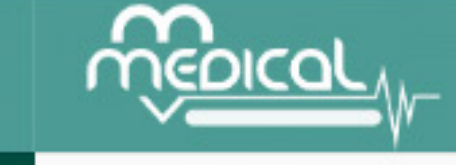

 $\rightarrow$ 

\*

Ê

.

曲

≣

[~~

Home 💚 Lista de trabajo

Lista de trabajo

MMG2005010000001  $\times$ 

#### Consulta las citas históricas que has tenido con tu paciente.

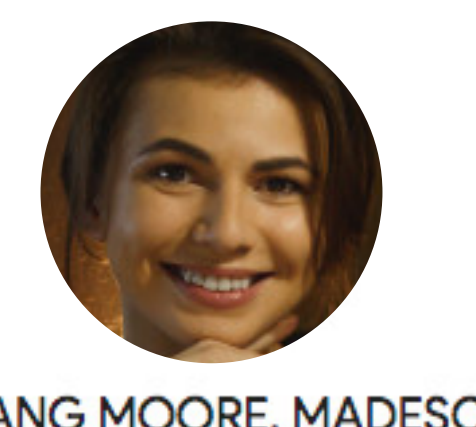

YANG MOORE, MADESON CC 32693403

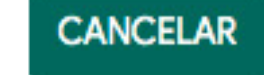

Información

🛱 Linea de tiempo

Anexos

Anamnesis

An end of the second second se

| # Acceso        | Descripción                                                                                                    | Estado     |
|-----------------|----------------------------------------------------------------------------------------------------|------------|
| MG20043000000   | CITA PARA UNA CONSULTA POR TELEMEDICINA INTERACTIVA DE CARDIOLOGÍA CON EL(LA) DR(A) M-<br>MEDICAL , ADMINISTRADOR , PARA EL(LA) SEÑOR(A) YANG MOORE, MADESON PROGRAMADA A LA(S)<br>13:20 PM DEL DÍA 30 DE ABRIL DE 2020 EN LA SALA VIRTUAL DE M-MEDICAL SAS BOGOTÁ. | Finalizada |
| MG20043000000   | CITA PARA UNA CONSULTA POR TELEMEDICINA INTERACTIVA DE CARDIOLOGÍA CON EL(LA) DR(A) M-<br>MEDICAL , ADMINISTRADOR , PARA EL(LA) SEÑOR(A) YANG MOORE, MADESON PROGRAMADA A LA(S)<br>08:10 AM DEL DÍA 30 DE ABRIL DE 2020 EN LA SALA VIRTUAL DE M-MEDICAL SAS BOGOTÁ. | Finalizada |
| MG20043000000   | CITA PARA UNA CONSULTA POR TELEMEDICINA INTERACTIVA DE CARDIOLOGÍA CON EL(LA) DR(A) M-<br>MEDICAL, ADMINISTRADOR, PARA EL(LA) SEÑOR(A) YANG MOORE, MADESON PROGRAMADA A LA(S)<br>06:40 AM DEL DÍA 30 DE ABRIL DE 2020 EN LA SALA VIRTUAL DE M-MEDICAL SAS BOGOTÁ.   | Finalizada |
| MG20042800000(  | CITA PARA UNA CONSULTA POR TELEMEDICINA INTERACTIVA DE CARDIOLOGÍA CON EL(LA) DR(A) M-<br>MEDICAL, ADMINISTRADOR, PARA EL(LA) SEÑOR(A) YANG MOORE, MADESON PROGRAMADA A LA(S) 11:20<br>AM DEL DÍA 28 DE ABRIL DE 2020 EN LA SALA VIRTUAL DE M-MEDICAL SAS BOGOTÁ.   | Finalizada |
| 1MG20042700000( | CITA PARA UNA CONSULTA POR TELEMEDICINA INTERACTIVA DE CARDIOLOGÍA CON EL(LA) DR(A) M-<br>MEDICAL , ADMINISTRADOR , PARA EL(LA) SEÑOR(A) YANG MOORE, MADESON PROGRAMADA A LA(S)<br>10:00 AM DEL DÍA 27 DE ABRIL DE 2020 EN LA SALA VIRTUAL DE M-MEDICAL SAS BOGOTÁ. | Finalizada |
| MG200422000000  | CITA PARA UNA CONSULTA POR TELEMEDICINA INTERACTIVA DE CARDIOLOGÍA CON EL(LA) DR(A) M-<br>MEDICAL, ADMINISTRADOR, PARA EL(LA) SEÑOR(A) YANG MOORE, MADESON PROGRAMADA A LA(S)                                                                                       | Finalizada |

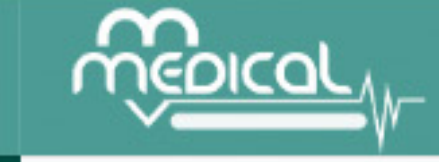

Home 💚 Lista de trabajo

Lista de trabajo

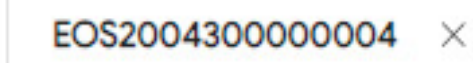

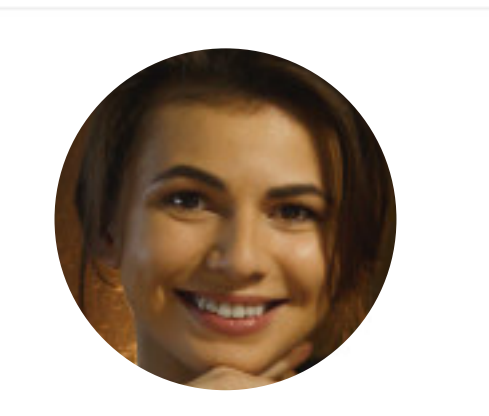

#### YANG MOORE, MADESON CC 32693403

- Información
- Linea de tiempo

#### Anexos

**Visualiza o descarga:** consentimiento informado, imágenes diagnósticas, laboratorios clínicos y procedimientos y demás documentos que tu paciente haya subido a nuestra plataforma al momento de hacer su registro o check in, previo a la consulta virtual.

| Etiqueta                    | Nombre            | Fecha            | Tipo            | Tamaño      |     |
|-----------------------------|-------------------|------------------|-----------------|-------------|-----|
| Consentimiento<br>informado | Consentimiento_In | 2020-04-30 17:54 | application/pdf | 41.90<br>KB | *   |
| Estudios anteriores         | Resultados_MMG2   | 2020-04-30 17:53 | application/pdf | 70.60<br>KB | ¥   |
| Estudios anteriores         | Resultados_MMG2   | 2020-04-30 17:53 | application/pdf | 70.60<br>KB | ¥   |
| Estudios anteriores         | Resultados_MMG2   | 2020-04-30 17:53 | application/pdf | 70.60       | ± × |

#### AÑADIR

#### Selecione una etiqueta

Observaciones

\*

Ê

-

## FUNCIONES MENÚ DE CITA

\$

| Lista de trabajo MMG200501 | 0000001 × |         |                    |        |        |           |     |
|----------------------------|-----------|---------|--------------------|--------|--------|-----------|-----|
|                            |           | ANAM    | NESIS              |        |        |           |     |
|                            |           | Motivo  | de la consulta     |        |        |           |     |
|                            |           | ø       | Consulta de contro | ł      |        |           |     |
| YANG MOORE MAD             | ESON      | Enferm  | nedad Actual       |        |        |           |     |
| CC 32693403<br>CANCELAR    |           | ٢       | Sindrome antifosfo | lipido |        |           |     |
|                            |           | Tipo de | atención           |        | Movili | dad       |     |
|                            |           | i       | Ambulatorio        | \$     | i      | Caminando |     |
| Información                |           |         |                    |        |        |           |     |
| Linea de tiempo            |           |         |                    |        |        |           |     |
| Anexos                     |           | ANAM    | NESIS ALIMENTARIA  |        |        | CON       | ITI |

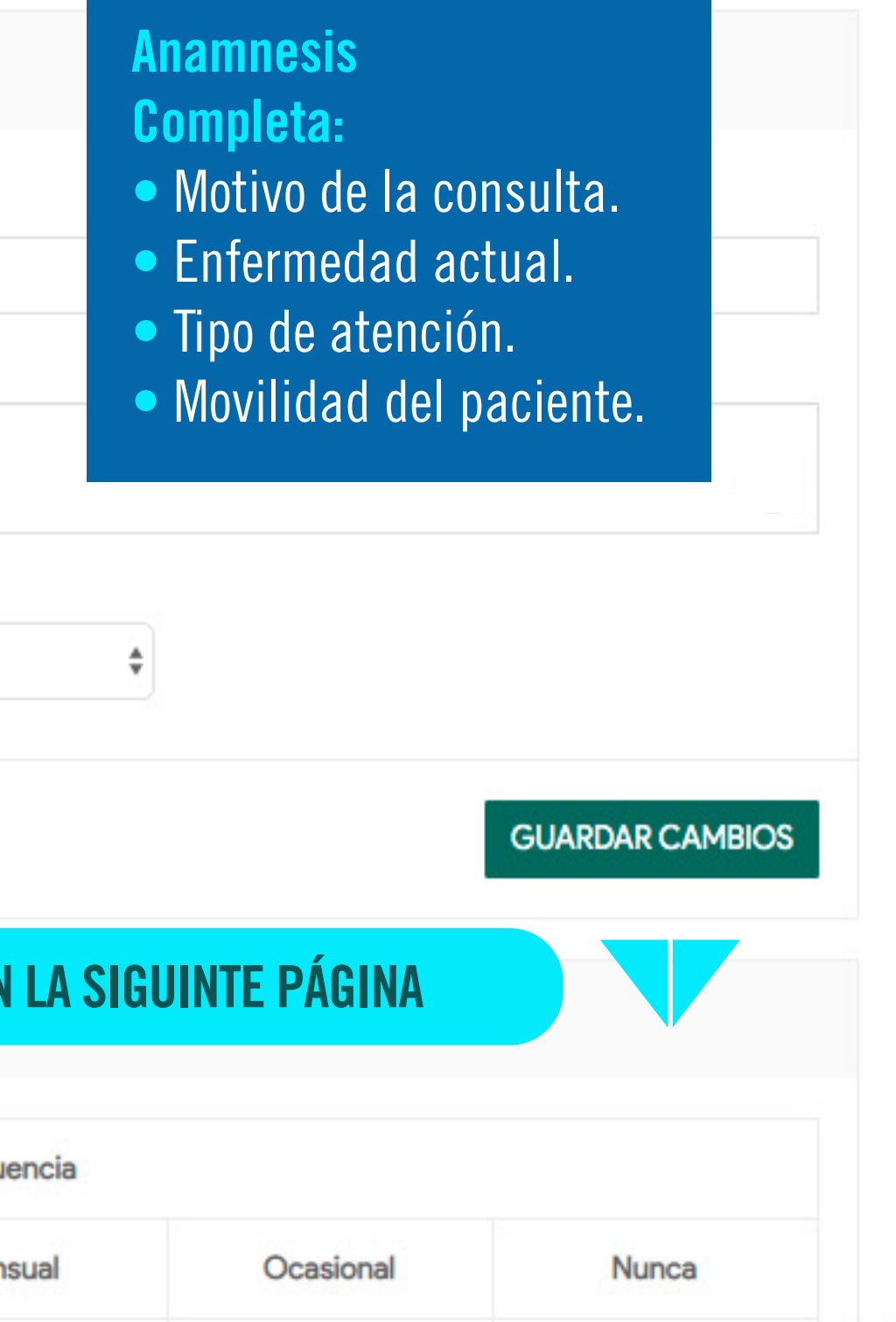

| 0         | Anamnesis              |
|-----------|------------------------|
| Y         | Somatometría           |
|           | Análisis y Tratamiento |
|           | Diagnóstico            |
|           | Plan                   |
|           |                        |
| -0<br>673 | Incapacidad            |
| 0<br>(5)  | Remision               |
|           | Periféricos            |
|           | Resultados             |
|           |                        |

| Grupo/Alimentos          |        |         | Frecuencia |           |       |
|--------------------------|--------|---------|------------|-----------|-------|
| OruporAimentos           | Diario | Semanal | Mensual    | Ocasional | Nunca |
| Agua de panela           |        |         |            |           |       |
| Azúcar                   |        |         |            |           |       |
| Carnes altas en<br>grasa |        |         |            |           |       |
| Carnes frías             |        |         |            |           |       |
| Carnes rojas magras      |        |         |            |           |       |
| Cereales                 |        |         |            |           |       |
| Comidas rápidas          |        |         |            |           |       |
| Dulces                   |        |         |            |           |       |
| Enlatados                |        |         |            |           |       |
| Frutas                   |        |         |            |           |       |

#### **Anamnesis Alimentaria**

Selecciona: la frecuencia por grupo o alimentos.

### **CONTINUA EN LA SIGUINTE PÁGINA**

## **FUNCIONES MENÚ DE CITA**

#### GUARDAR CAMBIOS

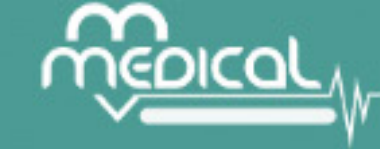

#### REVISIÓN POR SISTEMAS

#### **Completa:**

- Revisión por sistemas.
- Revisión por partes del cuerpo.
- Antecedentes personales.
- Antecedentes familiares.
- Hábitos.

| i | No Refiere |          |
|---|------------|----------|
| i | Síntomas   |          |
|   | Sistema    | Sintomas |

REVISIÓN POR PARTES DEL CUERPO

ANTECEDENTES PERSONALES

ANTECEDENTES GINECOBSETRICOS

ANTECEDENTES FAMILIARES

HÁBITOS

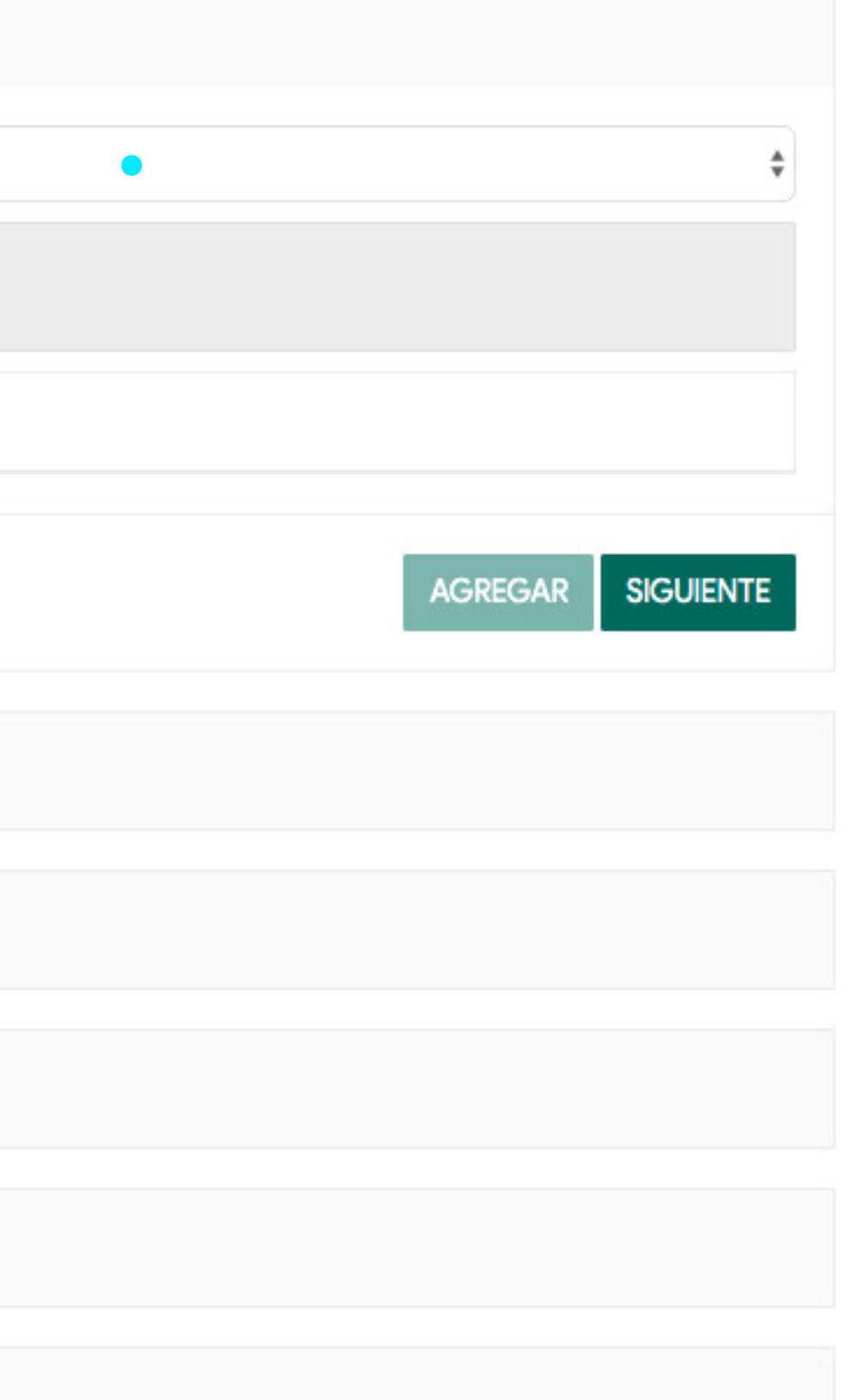

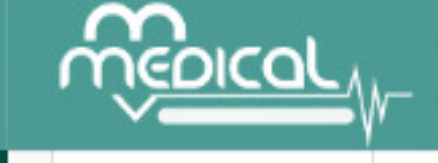

| Т | - |  |
|---|---|--|
|   | - |  |
| г |   |  |
|   |   |  |
|   |   |  |
|   |   |  |
|   |   |  |
|   |   |  |
|   |   |  |
|   |   |  |
|   |   |  |
|   |   |  |

| I | ~7 |  |
|---|----|--|
| l |    |  |
|   |    |  |
|   |    |  |
|   |    |  |

|                        | SIGNO                                                                                                    | OS VITALES                        |                                                                                                    |                             |
|------------------------|----------------------------------------------------------------------------------------------------|-----------------------------------|----------------------------------------------------------------------------------------------------|-----------------------------|
|                        | Presión                                                                                                    | n arterial sistólica (mmHg)       | Presió                                                                                                    | n arterial distólica (mmHg) |
|                        | de la companya de la companya de la | Presión arterial sistólica (mmHg) | an an                                                                                                    | Presión arterial distólica  |
| VANG MOODE MADESON     | Frecue                                                                                                    | encia cardíaca (Ipm)              | Frecue                                                                                                    | encia respiratoria (rpm)    |
| CC 32693403            | de la caractería de la caractería de la | Frecuencia cardíaca (Ipm)         | de la compañía de la compañía de la comp | Frecuencia respiratoria (   |
| CANCELAR               | Tempe                                                                                                    | eratura °C                        | Origer                                                                                                    | n de temperatura            |
|                        | ø                                                                                                    | Temperatura °C                    | i                                                                                                    | Origen de temperatura       |
| Información            |                                                                                                    |                                   |                                                                                                    |                             |
| Linea de tiempo        |                                                                                                    |                                   |                                                                                                    |                             |
| Δρογος                 | MEDID                                                                                                    | AS ANTROPOMÉTRICAS                |                                                                                                    |                             |
| Allenos                |                                                                                                    |                                   |                                                                                                    |                             |
|                        | EXAM                                                                                                    | EN FÍSICO                         |                                                                                                    |                             |
| Anamnesis              |                                                                                                    |                                   |                                                                                                    |                             |
| V Somatometría         |                                                                                                    |                                   |                                                                                                    |                             |
| Análisis y Tratamiento |                                                                                                    |                                   |                                                                                                    |                             |

## FUNCIONES MENÚ DE CITA

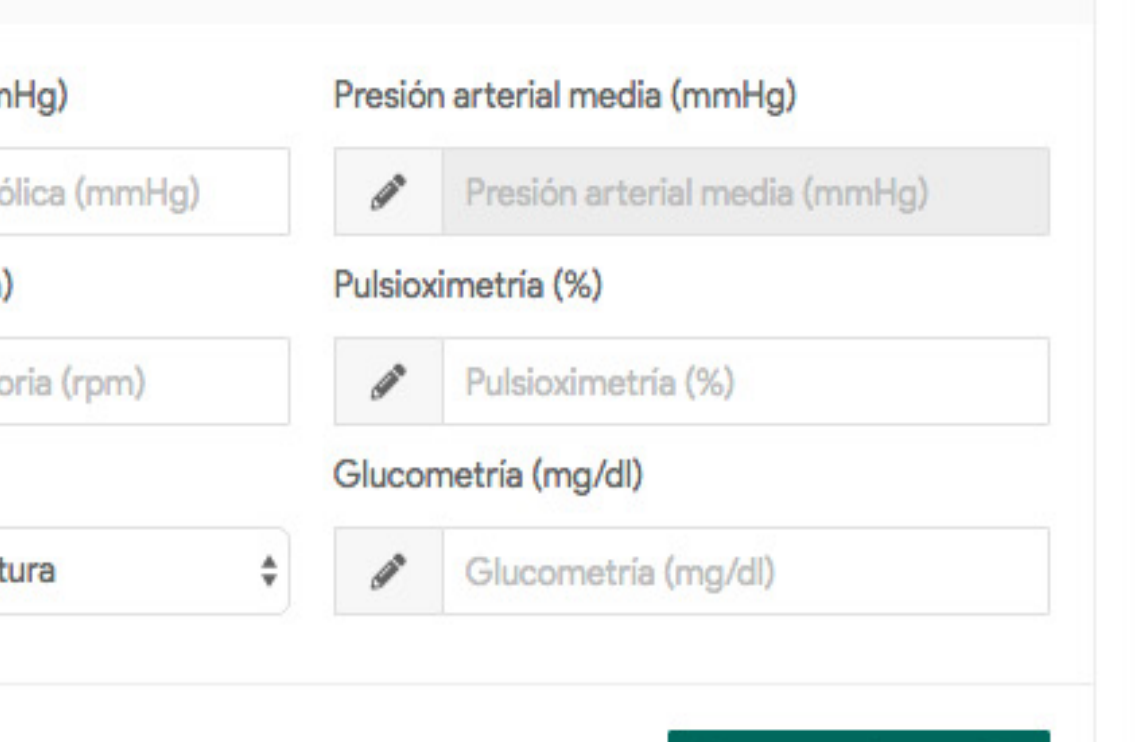

#### GUARDAR CAMBIOS

#### Completa:

- Signos vitales del paciente.
- Medidas antropométricas.
- Examen físico.

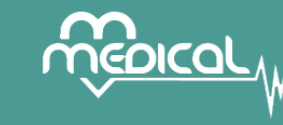

 $\rightarrow$ 

Ħ

[∼~

| • γ                                            |
|------------------------------------------------|
| YANG MOORE, MADESON<br>CC 32693403<br>CANCELAR |
| Información                                    |
| Linea de tiempo                                |
| Anexos                                         |
| Anamnesis                                      |
| V Somatometría                                 |
| 🖺 Análisis y Tratamiento                       |
| Diagnóstico                                    |
| Plan                                           |

#### CONSULTA POR TELEMEDICINA INTERACTIVA PARA EL(LA) SEÑOR(A) YANG MOORE, MADESON PROGRAMADA A LA(S) 10.00 AM DEL DIA OT DE MAYO DE 2020 EN LA SALA VIRTUAL DE M-MEDICAL SAS BOGOTÁ.

Información del paciente

| Fecha de nacimiento | 20 de agosto del 1965 |
|---------------------|-----------------------|
| Edad                | 54 años               |
| Género              | Femenino              |

#### Análisis, conclusiones y recomendaciones

| • | • | В | Ι | U | Ξ |  | ≣ | Ξ | ∃ |  | Ŷ | Patrones |  |
|---|---|---|---|---|---|--|---|---|---|--|---|----------|--|
|---|---|---|---|---|---|--|---|---|---|--|---|----------|--|

#### **Escribe:** tu análisis, conclusiones y recomendaciones de la consulta.

## **FUNCIONES MENÚ DE CITA**

POWERED BY TINY

GUARDAR

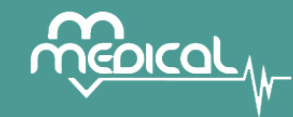

[∼"

 $\rightarrow$ 

| YANG      | CC 32693403<br>CANCELAR |
|-----------|-------------------------|
| La Inform | mación                  |
| iii Linea | de tiempo               |
| Anex      | OS                      |
| Anan      | nnesis                  |
| ଧି Soma   | atometría               |
| Anális    | sis v Tratamiento       |

Diagnóstico

| ٢     | Diagnóstico             |    |            |             |
|-------|-------------------------|----|------------|-------------|
| po de | e diagnóstico Ppal      | Fi | nalidad de | consulta    |
| i     | Impresión diagnóstica   |    | i          |             |
| i     | Observaciones           |    |            |             |
| Tipo  | o de diagnóstico Código |    | ſ          | Diagnóstico |

#### **Completa:** el diagnóstico de la consulta.

DIAGNÓSTICO

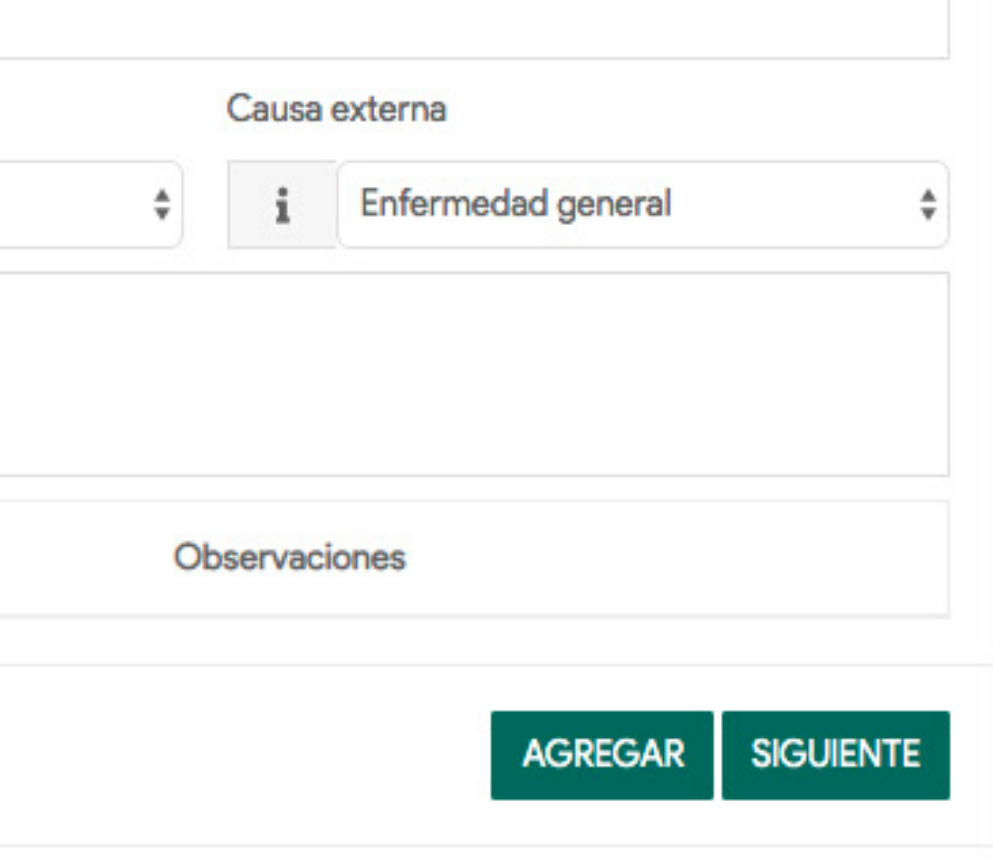

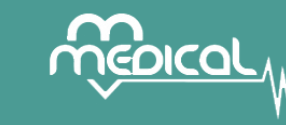

曲

≣

[∼"

| $\mathbf{v}$ | <u> </u>                                       |                                    |                  |              |                    |          |           |          |            |  |  |  |
|--------------|------------------------------------------------|------------------------------------|------------------|--------------|--------------------|----------|-----------|----------|------------|--|--|--|
|              | 1 Zest                                         | i                                  | Procedimientos   |              |                    |          |           |          |            |  |  |  |
|              | YANG MOORE, MADESON<br>CC 32693403<br>CANCELAR | i                                  | i Observaciones  |              |                    |          |           |          |            |  |  |  |
|              |                                                | Tipo de código Código Procedimient |                  |              |                    |          |           | )        |            |  |  |  |
|              |                                                |                                    | CUPS             | 88           | 1                  |          | ECOGRAFIA |          |            |  |  |  |
|              | Información                                    | VER                                | HISTORIAL        |              |                    |          |           |          | Agi        |  |  |  |
|              | Linea de tiempo                                |                                    |                  |              |                    |          |           |          | • F<br>• N |  |  |  |
|              | Anexos                                         | MEDICAMENTOS                       |                  |              |                    |          |           |          |            |  |  |  |
|              |                                                | i                                  | WARFARINA SODICA | A CRISTALINA | TABL               | ETA 5 MG |           |          |            |  |  |  |
|              | Anamnesis                                      | #                                  | 5                |              | #                  | 24       |           | #        | 7          |  |  |  |
|              | Somatometría                                   | i Dosis y Recomendaciones          |                  |              |                    |          |           |          |            |  |  |  |
|              | Análisis y Tratamiento                         |                                    | Nombre           |              | Presentación - Via |          |           | Cantidad |            |  |  |  |
|              | Diagnóstico                                    |                                    |                  |              |                    |          |           |          |            |  |  |  |
|              | Plan                                           | MIP                                | RES SOLICITAR NO | PBS          |                    |          |           |          |            |  |  |  |
|              | Incapacidad                                    | SEGU                               | IMIENTO          |              |                    |          |           |          |            |  |  |  |

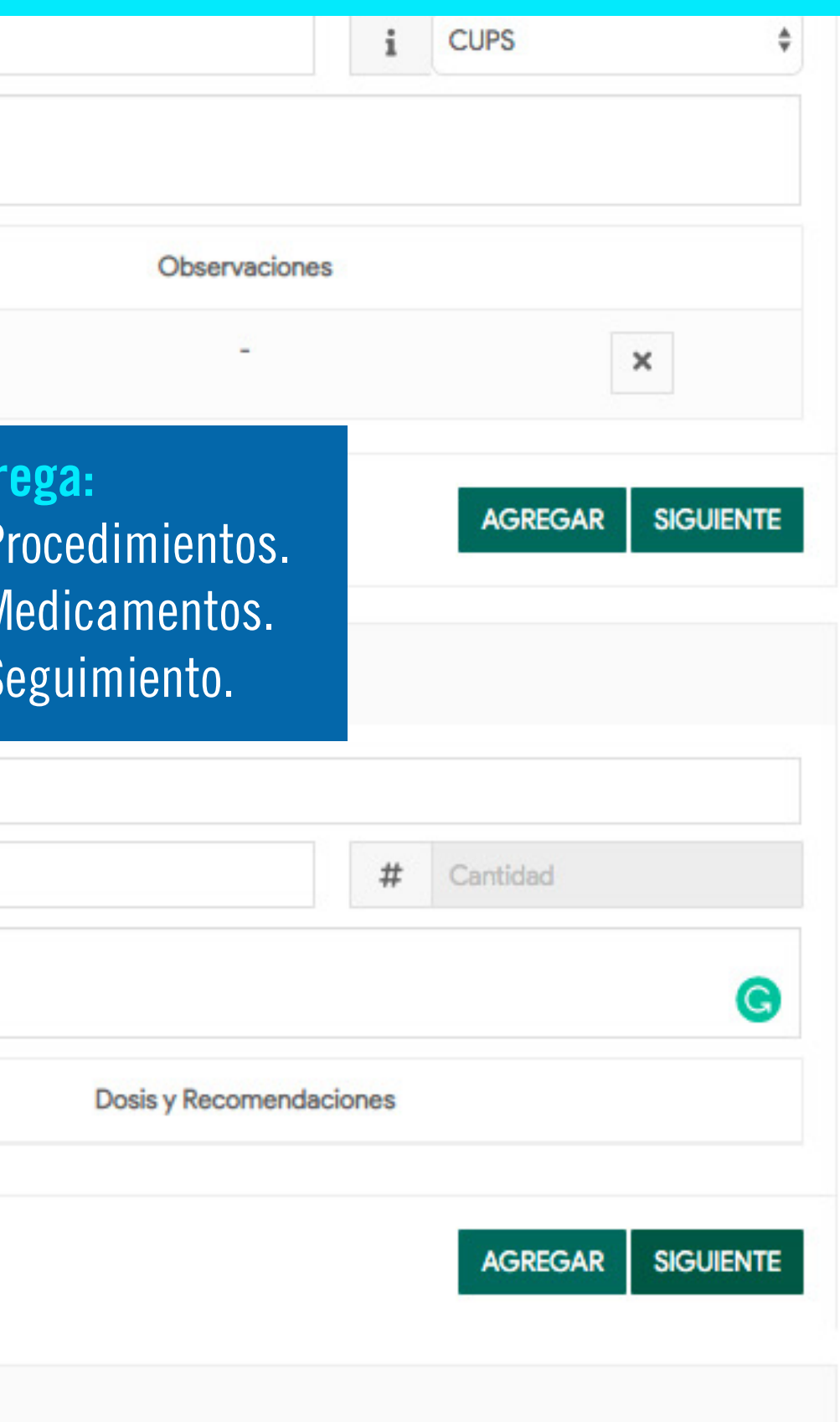

Linea de tiempo

|                | Anexos                 |  |
|----------------|------------------------|--|
|                | Anamnesis              |  |
| V              | Somatometría           |  |
|                | Análisis y Tratamiento |  |
|                | Diagnóstico            |  |
|                | Plan                   |  |
|                | Incapacidad            |  |
| <b>0</b><br>63 | Remision               |  |
| ÷              | Periféricos            |  |
|                |                        |  |

**Completa o selecciona:** 

- Incapacidad (diagnóstico principal, número de días, fecha final, observaciones).
- Remisión (especialidad, motivo de remisión).
- Periféricos (estetoscopio, electrocardiógrafo, dermatológico, PACS, otros).

Visualiza el resumen general de tu cita médica virtual:

- Diagnóstico general.
- Procedimientos.
- Medicamentos.

# **SI QUIERES VOLVER A ACCEDER A TU PORTAL** MÉDICO TE MOSTRAMOS 2 FORMAS

Para un acceso directo copia este link y pégalo en tu navegador: https://mmedical.mmgroup.com.co/telehealth

• Si estas en nuestra página web: www.m-medical.com.co

• En el menú principal de la parte superior ubica el cursor encima de "INICIAR SESIÓN" tras esto se desplegará un menú en donde tendrás que dar click en "TELEHEALTH"

# CONTÁCTANOS

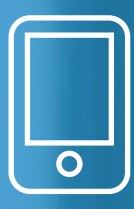

PAULO OSPINA: 300 865 7888 **YAMITH ECHEVERRY: 300 864 6657** 

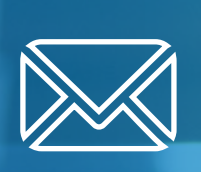

soporte@mmgroup.com.co paulo.ospina@m-medical.com.co

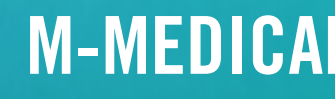

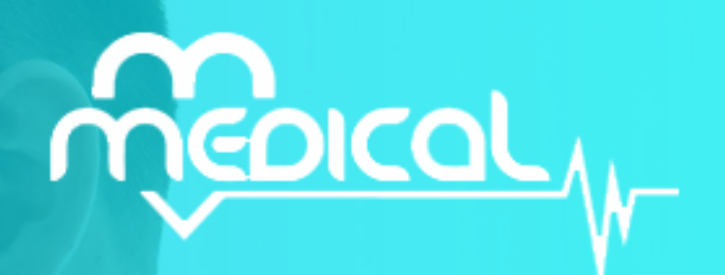

### www.m-medical.com.co

M-MEDICAL<sup>®</sup>es una marca de MM GROUP.<sup>®</sup>